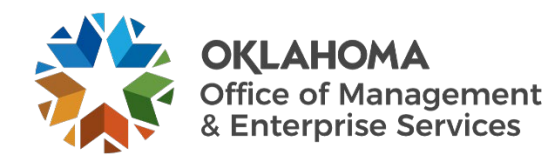

## Critical event management system AtHoc operator guide

## **Overview**

OMES is activating AtHoc, a critical event management system, to help notify all state employees of a technology outage or other critical event such as a cybersecurity alert.

## **Resources**

To access AtHoc, go to https://alerts5.athoc.com/client/auth/login.

The following page appears after a privacy notification.

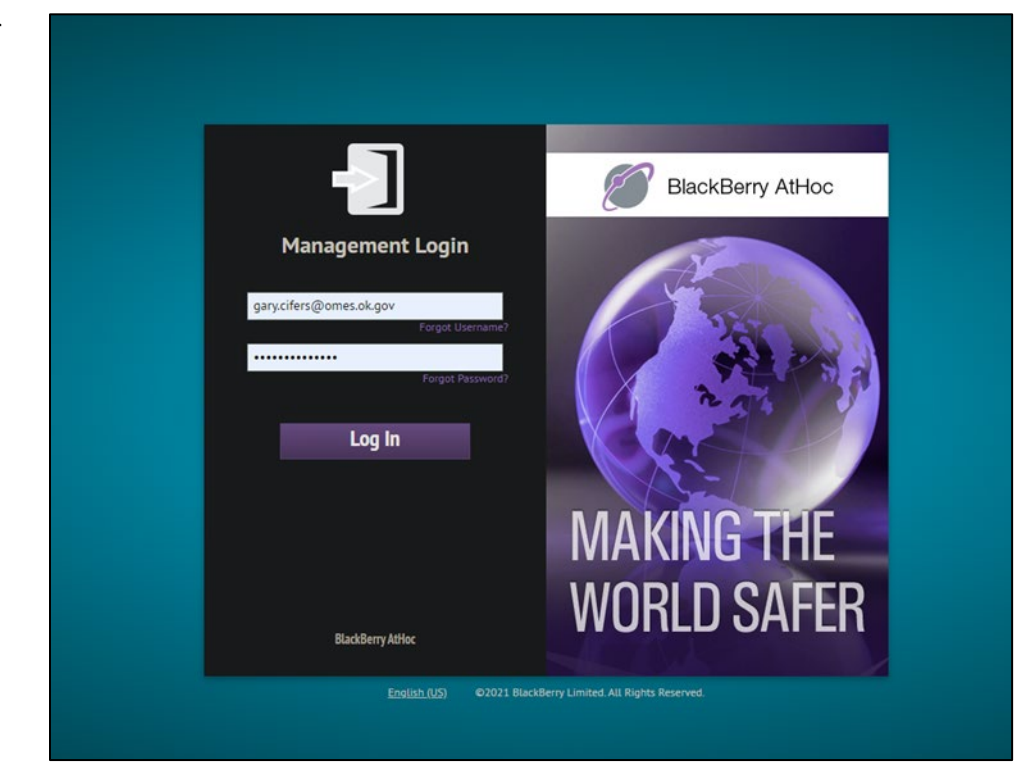

Log in using your Windows (AD) login.

After logging in to AtHoc, the home page appears. If this page is not shown, it can always be accessed by selecting the Planet icon in the upper left of the screen next to **Alerts**.

![](_page_1_Picture_1.jpeg)

From the home page, select **Publish Alert** on the right side under **Quick Links**.

| Quick Links              |
|--------------------------|
| Publish Alert            |
| Manage Users             |
| Connect to Organizations |
| Request Support          |

After selecting **Publish Alert**, a list of **Alert Templates** appears. This list shows all alerts the user has access to.

| Alerts Col                                    | laborate Users Organizations Reports      | STATE OF ∨   🗱   €          | Gary Cifers ∨       |
|-----------------------------------------------|-------------------------------------------|-----------------------------|---------------------|
| Select from Alert Ter                         | mplates                                   |                             | reate a Blank Alert |
| Alert Template Nar<br>Showing 1 - 15 of 15 te | me Folder All Folders vers                |                             |                     |
| Ready to Publish                              | Alert Template Name 🔺                     | Folder                      |                     |
| Publish                                       | Active Shooter                            | System Default              | 🖊 Edit              |
| Publish                                       | Alert all operators in the Organization   | System Default              | 🖋 Edit              |
| Publish                                       | Alert all users                           | System Default              | 🖋 Edit              |
|                                               | Gas Pipeline Rupture                      | OMES ISD - Service Desk     | 🖊 Edit              |
|                                               | Non-PSD Outage Communication              | OMES ISD - Service Desk     | 🖋 Edit              |
|                                               | OMES - Outage                             | OMES ITOCC                  | 🖋 Edit              |
|                                               | OMES - Outage Resolution                  | OMES ITOCC                  | 🖋 Edit              |
|                                               | OMES - Outage Updates                     | OMES ITOCC                  | 🖋 Edit              |
| Publish                                       | Operator Login Reminder                   | System Default              | 🖋 Edit              |
| Publish                                       | Reduction of Services                     | Department of Public Safety | 🖌 Edit              |
|                                               | Send Alert to AtHoc Connect Organizations | System Default              | 🖋 Edit              |
| Publish                                       | Send Emergency Alert to all users         | System Default              | 🖋 Edit              |
|                                               | State of Oklahoma Maintenance Notificati  | System Default              | 🖋 Edit              |
|                                               | Summerville Training Template             | System Default              | 🖋 Edit              |
|                                               | Test Alert                                | System Default              | 🖋 Edit              |
|                                               | ы 50 ✓ items per page                     | Showing 1 - 15              | of 15 templates     |

## The alert **OMES – Outage** is used for this demonstration.

| OMES - Outage | OMES ITOCC | 🖋 Edit |
|---------------|------------|--------|
|               |            |        |

To begin the alert publishing process, select the **Edit** button on the right side and the following screen appears:

| Alerts Collaborate                | Users Organizations Re | ports    |                | STA          | TE OF 🗸   🍄   🔞                                    | Gary Cifers 🗸 |
|-----------------------------------|------------------------|----------|----------------|--------------|----------------------------------------------------|---------------|
|                                   |                        |          |                |              | One or more sections have<br>ncorrect information. | e missing or  |
| Publish Alert based on OMES       | - Ou                   |          | Test Alert Car | ncel Save as | Draft Review ar                                    | nd Publish 😑  |
|                                   |                        |          |                |              |                                                    |               |
| - Custom Fields                   |                        |          |                |              |                                                    |               |
| 1. Start Time:                    |                        | <b> </b> |                |              |                                                    |               |
| 2. Start Date:                    |                        |          |                |              |                                                    |               |
| OMES - 1 Agency                   | Select Value           |          |                |              |                                                    |               |
| OMES - 2 Outage Type              | Select Value           |          |                |              |                                                    |               |
| OMES - 3 Counties                 | Select Value           |          |                |              |                                                    |               |
| OMES - 4 Device or<br>Application |                        |          |                |              |                                                    |               |
|                                   |                        |          |                |              |                                                    |               |
|                                   |                        |          |                |              |                                                    |               |
| Content                           |                        |          |                |              |                                                    |               |
|                                   |                        |          |                |              |                                                    |               |
|                                   |                        |          |                |              |                                                    |               |
| Target Users (0 Users)            |                        |          |                |              |                                                    |               |
|                                   |                        |          |                |              |                                                    |               |
|                                   |                        |          |                |              |                                                    |               |
| Iarget Organizations (            | (0 Organizations)      |          |                |              |                                                    |               |
|                                   |                        |          |                |              |                                                    |               |

To fill out this particular alert, we need the following:

- The start time and date an outage occurred.
- The agency or agencies affected; one or more can be selected.
- The outage type; is it a server, application, network or power outage?
- The counties affected by this particular outage.
- The device or application name that is currently down for this outage. (Note: In the case of power outage, we can use the vendor's name here as well.)

Once this information is completed, a **Custom Fields** section similar to this should appear:

| 1. Start Time:                    | 07:30:00         |                                |  |
|-----------------------------------|------------------|--------------------------------|--|
| 2. Start Date:                    | 10/07/2021       | <b>*</b>                       |  |
| OMES - 1 Agency                   | Management and I | Enterprise Services, Office of |  |
| OMES - 2 Outage Type              | Network          |                                |  |
| OMES - 3 Counties                 | Oklahoma         |                                |  |
| OMES - 4 Device or<br>Application | ex3400_dhs_demor | istration-core                 |  |

After the **Custom Fields** have been filled out, we move to **Target Users**. By selecting the arrow next to the section name, the following screen appears:

![](_page_4_Picture_1.jpeg)

This section is used to select which users or groups of users will receive this alert once it is published. To start, **By Groups** is selected initially. This is typically how alerts are sent out.

Selecting the arrow next to the **Distribution List Folder** checkbox lists currently available agencies.

| Groups                         | Expand All   Collapse All |
|--------------------------------|---------------------------|
| All User Base                  |                           |
| Distribution List Folder       | Block                     |
| All Operators                  | Block                     |
| Dept of Agriculture            | Block                     |
| Dept of Commerce               | Block                     |
| Dept of Consumer Credit        | Block                     |
| Dept of Corrections            | Block                     |
| Dept of Education              | Block                     |
| Dept of Environmental Quality  | Block                     |
| Dept of Human Services         | Block                     |
| Dept of Labor                  | Block                     |
| Dept of Libraries              | Block                     |
| Dept of Mines                  | Block                     |
| Dept of Public Safety          | Block                     |
| Dept of Rehabilitation Service | Block                     |
| Dept of Securities             | Block                     |
| Dept of Tourism & Recreation   | Block                     |
| Dept of Veteran Affairs        | Block                     |
| Dept of Wildlife Conservation  | Dissi                     |

The user selects the agencies affected and which counties for that agency are to be alerted. (Note: Counties for each agency are currently being added. At the time of writing, only agencies are shown.)

If only a small number of people are to be alerted, individual users can be selected. Choose **By Users** on the left side of this section.

|                         |                                       | Fill Count and Escalation |
|-------------------------|---------------------------------------|---------------------------|
| 3y Groups               | Users                                 | Add/Block Users           |
| 3y Users                | Click Add/Block Users to select users |                           |
| By Location             |                                       |                           |
| 3y Advanced Query       |                                       |                           |
| Select Personal Devices |                                       |                           |

Select Add/Block Users in the right corner to begin searching for users to add.

| Users                                 | Add/Block Lisers |
|---------------------------------------|------------------|
| Click Add/Rlock Users to select users |                  |

After selecting **Add/Block Users**, the following screen appears:

| Alerts Collab            | orate Users Or | janizations Rep |                |                 |               |                         |                |
|--------------------------|----------------|-----------------|----------------|-----------------|---------------|-------------------------|----------------|
|                          |                |                 |                |                 |               | ne or more sections hav |                |
| d/Block Users            |                |                 |                |                 |               |                         |                |
|                          |                |                 |                |                 |               |                         |                |
| l Available Users        |                |                 |                |                 |               |                         |                |
|                          |                |                 |                |                 |               |                         |                |
|                          |                |                 |                |                 |               |                         | Search         |
| owing 1 - 50 of 12,913 u | sers           |                 |                |                 |               |                         |                |
| rgeted (0) Blocked (0)   |                |                 |                |                 |               |                         |                |
| Username                 | Display Name 🔺 | First Name      | Last Name 🗙    | Company ×       | Department ×  | Email - Work 🗙          | Add<br>Reset   |
|                          | Aaren Blossom  | Aaren           | Blossom        | State Dept of T | Operations    |                         |                |
|                          | Aaron Barnard  | Aaron           | Barnard        | Dept of Touris  | Parks         |                         |                |
|                          | Aaron Bates    | Aaron           | Bates          | State Treasurer | Unclaimed Pro |                         |                |
| ABEATS@ODO               | Aaron Beats    | Aaron           | Beats          | State Dept of T | Operations    |                         |                |
|                          |                |                 | users per page |                 |               | Showing 1 - 50          | of 12,913 user |
|                          |                |                 |                |                 |               |                         |                |
|                          |                |                 |                |                 |               |                         |                |
|                          |                |                 |                |                 |               | Ģ                       | lose App       |

By typing a name in the **User** field and selecting **Search**, possible users matching the name are presented.

| All A               | vailable Users                                               | Targeted/Blocked U |            |   |           |   |              |              |                |              |  |
|---------------------|--------------------------------------------------------------|--------------------|------------|---|-----------|---|--------------|--------------|----------------|--------------|--|
| Ga                  | ry Cifers                                                    |                    |            |   |           |   |              |              |                | Search       |  |
| Shov<br>Targ<br>Gai | ving 1 - 1 of 1 users<br>eted (0) Blocked (0)<br>ry Cifers 🗙 |                    |            |   |           |   |              |              |                | Clear A      |  |
|                     | Username                                                     | Display Name 🔺     | First Name | × | Last Name | × | Company 🗙    | Department × | Email - Work 🗴 | Add<br>Reset |  |
|                     | Gary.Cifers@o                                                | Gary Cifers        | Gary       |   | Cifers    |   | Mgmt and Ent | ISD Data Com | Gary.Cifers@o  |              |  |

Select the checkbox next to the desired name to add them to the **Targeted Users** list. **Note**: The search compounds each search term (names) to the previous one unless the "X" is selected for the previous search to clear it from being included. This has the unfortunate effect of showing no users or unintended users if they match both searches simultaneously.

| User                                |                        |   |
|-------------------------------------|------------------------|---|
| Showing 1 - 1 of<br>Targeted (2) Bl | f 1 users<br>ocked (0) |   |
| Thomas 🐱                            | Gary Cifers            | × |

Once all users are chosen, select **Apply** on the bottom right corner of the window to add them to the list of users to be alerted.

![](_page_7_Picture_1.jpeg)

Select **Review and Publish** and verify everything is correct before sending the alert.

| - Content   |         |                                                               |                                                            |                                |                     |               |        |
|-------------|---------|---------------------------------------------------------------|------------------------------------------------------------|--------------------------------|---------------------|---------------|--------|
| т           | Title C | MES Outage Notification                                       |                                                            |                                |                     |               |        |
| B           | ody T   | he Management and Enterp<br>ounty(ies).                       | orise Services, Office of is ex                            | periencing a Networl           | k outage at Oklahom | а             |        |
|             |         | he outage occurred at 07:30<br>Ipdates will be provided as    | 0:00 on 10/07/2021 and is a they become available.         | ffecting ex3400_dhs            | _demonstration-core |               |        |
|             | F       | or any questions or concern<br>MES Service Desk               | is, please contact:                                        |                                |                     |               |        |
|             | 4       | 05-521-HELP (local)                                           |                                                            |                                |                     |               |        |
|             | 8       | 66-521-2444 (toll free)                                       |                                                            |                                |                     |               |        |
|             | S       | erviceDesk@omes.ok.gov                                        |                                                            |                                |                     |               |        |
|             | P       | lease visit the current outag<br>https://www.ok.gov/cio/Custo | ges page for additional info<br>omer_Portal/Service_Desk/C | mation.<br>urrent_Outages.html |                     |               |        |
| Seve        | rity li | nformational                                                  | Туре                                                       | Other                          |                     |               |        |
| Langu       | age E   | nglish (US)                                                   |                                                            |                                |                     |               |        |
| More Info L | Link F  |                                                               |                                                            |                                |                     |               |        |
|             |         |                                                               |                                                            |                                |                     |               |        |
|             |         |                                                               |                                                            |                                | Cancel              | Export to PDF | Publis |

Once everything is correct, select the **Publish** button and the alert will go out. A completion

![](_page_7_Picture_5.jpeg)

notification appears at the top of the publish window.

Select **Close** on the bottom right corner of the **Publish** window to be redirected to the AtHoc home page.